1

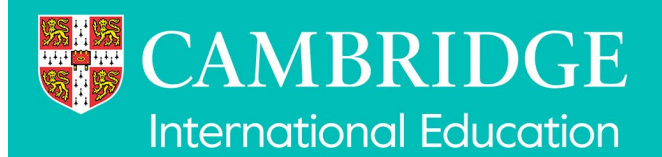

# Administering the candidate results service (Cambridge Associates)

Our candidate results service gives your candidates access to their results directly.

You control which of your candidates have access to this service, and which exam series they can view, through the 'Candidate Results website administration' page on <u>Cambridge International</u> <u>Direct ('Direct')</u>.

You can create login details for the candidate results website from the following times:

- March and June exam series late March
- November exam series early October.

**Important:** The results displayed are for information only. Tell candidates they must **not** print screenshots of their results from the candidate results website to share with universities.

## Access the 'candidate results website administration' page

1. Log in to <u>Direct</u>. Go to the 'Administer Exams' dashboard and click on 'Candidate Results website'. If you cannot see this link, email <u>info@cambridgeinternational.org</u>.

### Administer exams

View Dashboard

Download and upload files Exchange files securely with CIE using File Exchange.

View entries and results

View your entries and results by qualification or by Candidate.

#### Manage the Candidate results website

Set up and administer access to your Candidate results website.

#### 2. Select the relevant series from the dropdown menu and click 'Go'.

| Home                                   | Bulletin               | s My Messages - 3                                   | Admin          | ister Exams                     | Support Materials                             | Ask CIE                          |                                                                          |
|----------------------------------------|------------------------|-----------------------------------------------------|----------------|---------------------------------|-----------------------------------------------|----------------------------------|--------------------------------------------------------------------------|
| Dashboard Special Consideration Online |                        | Results                                             | File Transfers | Candidate Results website       |                                               |                                  |                                                                          |
| Cano                                   | lidat                  | e Results w                                         | ebsi           | te adm                          | inistration                                   | 1                                |                                                                          |
| University<br>service e                | y of Camb<br>nables Ca | ridge International Exa<br>ndidates to view their p | mination       | s (CIE) is offe<br>exam results | ering Centres the fac<br>online without havin | ility to admin<br>g to go into s | nister an online results website for Candidates. This school or college. |
| By signin<br>for answe                 | g up for the           | his service you will be a queries from them.        | agreeing       | to administer                   | and support your Ca                           | andidates' acc                   | ccess to the Candidate Results site and will be responsible              |
| Please se                              | lect a seri            | es for which candidate                              | login cre      | dentials are t                  | o be generated.                               |                                  |                                                                          |
| Please s                               | elect: Se              | ries 💌 Go                                           |                |                                 |                                               |                                  |                                                                          |
| NOTE: Ca                               | andidate c             | redentials can only be                              | created f      | or series whic                  | ch have a valid entry                         |                                  |                                                                          |

3. Click 'Manage attached centres' to access the 'Subcentre Management' screen.

| NOTE: Candidate ci                                                                                                    | redentials can only be created for series which have a valid entry                                                                                                    |
|----------------------------------------------------------------------------------------------------|----------------------------------------------------------------------------------------------------|
| Series details:                                                                                                    |                                                                                                    |
| Manage attached co                                                                                                    | entres                                                                                                    |
| In order to create d                                                                                                    | redentials please:                                                                                                    |
| <ul> <li>Click on the 'Ed</li> <li>When you have<br/>your Centre wh<br/>Candidates whe</li> <li>When you have<br/>credentials for one</li> </ul> | it status' link. This will enable you to choose to offer this service to all or some of your Candidates.<br>made your selection, a box will appear. Please confirm that you accept the terms and conditions and input the details of the contact at<br>to will be administering access to the Candidate Results Website. Please note that these contact details will be visible to all of your<br>en they access the site. This section also allows you to specify a delay in issue of results to your Candidates if desired.<br>e completed your details please click on the 'confirm' button. At this point a PDF file will be generated automatically that confirms login<br>each Candidate. |

## **Giving Associate Centres access**

To allow **all** your Associate Centres to set up their candidates with access to the candidate results service, tick the 'Use defaults' checkbox under the 'Centre' column. Any changes you make to the 'Candidate Results delay', 'Give access' and 'Provide Contact details' controls will be applied to all your Associate Centres.

To allow **selected** Associate Centres to set up their candidates with access to the candidate results service, select the centres under 'Give access'. You can change your selection later.

- If you change your selection to allow a centre access to the candidate results service later, you or your Associate Centre must create the candidate credentials.
- If you untick the box so an Associate Centre can no longer access the candidate results service, their candidates will not be able to access the service.

## **Issuing results**

To delay the release of results to candidates at some or all of your Associate Centres, enter a time delay in the 'Candidate Results delay' text box(es). Any delay will appear on the login instructions created for each candidate who has access to the candidate results service.

If you change the time delay at a later date, you or your Associate Centre must re-create the candidate credentials to include the change in the results release time on the candidate's Confidential Examination results information.

## **Contact details**

We do not communicate directly with candidates about the candidate results service or their results. To make your Associate Centres the single point of contact for queries from candidates, choose 'Centre defined' from the dropdown list in the 'Provide contact details' column. The exams officer at that Associate Centre will now be the single point of contact for queries from their candidates.

If you leave this setting as 'Default', you will be the single point of contact for queries from candidates relating to results. Enter contact details in the 'Default contact details' section at the bottom of the page.

If you make amendments in the 'Provide contact details' column, you or your Associate Centre must recreate the candidate credentials to include this change in the contact details on the candidate's Confidential Examination results information.

Click 'Save'.

Guidance on generating candidate credentials can be found on our 'Administering the Candidate Results Service' factsheet, available on our website: <u>www.cambridgeinternational.org/results</u>

## **Associate Centre administration**

To access an Associate Centre's PDF files, select the Associate Centre from the drop down list and click 'change Subcentre'.

To read PDF documents you will need Adobe Reader software, which you can download for free from <u>www.adobe.com</u>.

i

**Important:** The results displayed are information only. Tell candidates they must **not** print screenshots of their results from the candidate results website to share with universities.